## Instrucións para a inscrición no Campus Camp da Universidade de Vigo

## WEB: http://culturxest.uvigo.es

1) Autentificarse como usuario universitario:

| ervizo de Extensión Universitaria |              |          | Seleccion                 | Seleccionar idioma 🔻 Uni |                        |             |                                                     |                       |
|-----------------------------------|--------------|----------|---------------------------|--------------------------|------------------------|-------------|-----------------------------------------------------|-----------------------|
| ACTIVIDADES                       | INSTALACIÓNS |          |                           |                          |                        |             |                                                     |                       |
| ACTIVIE                           | DADES        |          |                           |                          |                        | Autontific  | cación Comunia<br>Iniversitaria<br>cación Persoas A | <u>dade</u><br>Alleas |
| Campus:                           |              | TODOS    |                           |                          | -                      |             |                                                     | •                     |
| Bloque: TODOS                     |              | TODOS    |                           |                          |                        |             |                                                     | •                     |
| Tipo:                             |              | TODOS    |                           |                          |                        |             |                                                     | •                     |
| Nome:                             |              |          |                           |                          |                        |             |                                                     |                       |
| Buscar                            |              |          |                           |                          |                        |             |                                                     |                       |
| Tempada                           | Campus       |          | Bloque                    | Tipo                     | Nome                   | Data Inicio | Data Fin                                            |                       |
| 2014-2015                         | CAMPUS DE OU | RENSE    | Campamentos de verán      |                          | Campus Camp Ourense    | 22/06/2015  | 09/09/2015                                          | <u>Ver +</u>          |
| 2014-2015                         | CAMPUS DE PO | NTEVEDRA | Campamentos de verán      |                          | Campus Camp Pontevedra | 22/06/2015  | 09/09/2015                                          | Ver +                 |
|                                   |              |          | Company on the adapted of |                          | Comment Comment        | 22/05/2015  | 00/00/2015                                          | Man                   |

Servizo de Extensión Universitaria | Emails: avicext1@uvigo.es avicext2@uvigo.es | Teléfono: 986 813 626 | Termos e condicións de uso

2) Desde Miña Conta, dar de alta os fillos pinchando en Rexistrar Usuarios Tutelados:

| Servizo de Exter                                                 | sión Universitari                                                                                                    | a                                                                     | Seleccionar idioma 🛛 | Universida <sub>de</sub> Vigo                                                              |
|------------------------------------------------------------------|----------------------------------------------------------------------------------------------------|-----------------------------------------------------------------------|----------------------|--------------------------------------------------------------------------------------------|
| ACTIVIDADES INSTALACIÓ                                           | ÓNS MIÑA CONTA                                                                                                    |                                                                       |                      |                                                                                            |
| DATOS USUARI                                                     | 0                                                                                                    |                                                                       | AF                   | <b>AISCA AFAISCA</b><br>SAÍR                                                               |
| Universida <sub>de</sub> Vigo<br>Seleccionar archivo N<br>Enviar | Tipo: ALUMNADO<br>Nome: AFAISCA<br>Apelidos AFAISCA<br>DNI: 32662628Y<br>Sexo: MASCULINO<br>Data Nacemento: 11/02/197<br>Teléfono: 653.215407, +3465<br>Email: antonio@afaisca.com<br>Dirección: Calle Chantado. NS<br>Usuarios Tutelados/Familia | 9<br>3215407<br>2:35. Piso: 3º 15570. Narón. A Coruña<br>re <b>s:</b> | Mo<br>Mod<br>Rexis   | Histórico<br>dificar Datos Contacto<br>líficar Contas Bancarias<br>trar Usuarios Tutelados |
|                                                                  | Brea Carro, Blanca                                                                                                    | <u>Cambiar Sesión</u>                                                 |                      |                                                                                            |

3) Unha vez rexistrado, dende Miña Conta, acceder a sesión do fillo, pinchando en "Cambiar Sesión"

| Servizo de Exter              | sión Universitaria                                                                                     |                                     | 🚼 Seleccionar idioma | <ul> <li>UniversidadeVigo</li> </ul> |
|-------------------------------|----------------------------------------------------------------------------------------------------|-------------------------------------|----------------------|--------------------------------------|
| ACTIVIDADES INSTALACIÓ        | ÓNS ΜΙÑΑ CONTA                                                                                         |                                     |                      |                                      |
| DATOS USUARI                  | 0                                                                                                    |                                     | ļ                    | A <b>FAISCA AFAISCA</b><br>SAÍR      |
| AFAISCA AFAISCA               |                                                                                                    |                                     |                      |                                      |
| Universida <sub>de</sub> Vigo | Tipo: ALUMNADO                                                                                         |                                     |                      | Histórico                            |
| Seleccionar archivo N         | Nome: AFAISCA<br>Apelidos AFAISCA<br>DNI: 32652628Y                                                    |                                     |                      | <u>Iodificar Datos Contacto</u>      |
| Enviar                        |                                                                                                    |                                     |                      | odificar Contas Bancarias            |
|                               | Sexo: MASCULINO<br>Data Nacemento: 11/02/1979                                                          |                                     | Re                   | xistrar Usuarios Tutelados           |
|                               | Teléfono: 653.215407, +3465321540<br>Email: antonio@afaisca.com<br>Dirección: Calle Chantado. №:35. Pi | 07<br>so: 3º 15570. Narón. A Coruña |                      |                                      |
|                               | Usuarios Tutelados/Familiares:                                                                         |                                     |                      |                                      |
|                               | Brea Carro, Blanca                                                                                     | Cambiar Sesión                      |                      |                                      |

4) Dentro da sesión do fillo, pinchar en actividades e seleccionala actividade na que se quere inscribir

| Servizo de Exte                                      | nsión Universitaria 🚷 Selecci                                                                                  | ionar idioma 🔻 Universida <sub>de</sub> Vigo           |
|------------------------------------------------------|----------------------------------------------------------------------------------------------------|--------------------------------------------------------|
| ACTIVIDADES INSTALAC                                 | ΙΌΝΣ ΜΙÑΑ CONTA                                                                                                |                                                        |
| DATOS USUAR                                          | 10                                                                                                    | Blanca Brea Carro<br>SAÍR                              |
| Bianca Brea Carro                                    | Tipo: FAMILIAR                                                                                                 | Histórico                                              |
| Universida <sub>de</sub> Vigo<br>Seleccionar archivo | Nome: Blanca<br>Apelidos Brea Carro<br>DNI:                                                                    | Modificar Datos Contacto<br>Modificar Contas Bancarias |
| Enviar                                               | Sexo: FEMENINO<br>Data Nacemento: 29/03/2012                                                                   | Modificar Claves Acceso                                |
|                                                      | Teléfono: 653.215407<br>Email: antonio@afaisca.com<br>Dirección: C/Ortiguiera. Narón 15570. A Coruña. A Coruña | -                                                      |
|                                                      | Titor/Cabeza de familia: AFAISCA, AFAISCA <u>Cambiar Sesión</u>                                                |                                                        |

5) Dentro da ficha da actividade, mostraranse os prazos válidos para cada turno (Reserva ou Inscrición)

| PERIODOS                                                                                                    |                                                                                   |                                              |
|----------------------------------------------------------------------------------------------------|-----------------------------------------------------------------------------------|----------------------------------------------|
|                                                                                                    |                                                                                   |                                              |
| Periodo                                                                                                    | Inicio:                                                                           | Fin:                                         |
| XUÑO                                                                                                    | 22/06/2015                                                                        | 30/06/2015                                   |
| XULLO                                                                                                    | 01/07/2015                                                                        | 31/07/2015                                   |
| 1ª QUINCENA DE XULLO                                                                                                    | 01/07/2015                                                                        | 15/07/2015                                   |
| 2ª QUINCENA DE XULLO                                                                                                    | 16/07/2015                                                                        | 31/07/2015                                   |
| SETEMBRO                                                                                                    | 01/09/2015                                                                        | 09/09/2015                                   |
| XUÑO-XULLO-SETEMBRO                                                                                                    | 22/06/2015                                                                        | 09/09/2015                                   |
| DÍAS                                                                                                    | 22/06/2015                                                                        | Y                                            |
| TARIFAS                                                                                                    |                                                                                   |                                              |
| Campus Camp - Xulio: 120,<br>Campus Camp - 1º quincen<br>Campus Camp - 2º quincen<br>Campus Camp - Setembro:<br>Campus Camp - Xuño-xullo<br>Campus Camp - Dia Solto: ( | a de Xullo: 60,00<br>a de Xullo: 60,00<br>:40,00 €<br>>-setembro: 160,0<br>6,00 € | 9€<br>9€<br>00€                              |
| GROPUS                                                                                                    |                                                                                   |                                              |
| UNICO:                                                                                                    | 8:00 a 15:15 Sata                                                                 | mbro de 08:00 a 15:15 Xullo de 08:20 a 15:00 |
| Lugar: Planta Bai                                                                                                    | va Zona Tenis de l                                                                | Maca                                         |
| Inscricións                                                                                                    | no, conditions de l                                                               | 115.00                                       |
| XUÑO-XULLO-SETE                                                                                                    | MBRO ata o '27/                                                                   | 05/2015' 'FAMILIAR'                          |
| COMPRA / INSCRIG                                                                                                    |                                                                                   |                                              |
| COMPRA / INSCRIG                                                                                                    | CIÓN                                                                              |                                              |
| XULLO ata o '27/05                                                                                                    | 2015' 'FAMILIAF                                                                   |                                              |
| COMPRA / INSCRIO                                                                                                    | CIÓN                                                                              |                                              |
| 1ª QUINCENA DE X                                                                                                    | ULLO ata o '27/0                                                                  | 5/2015' 'FAMILIAR'                           |
| 2ª QUINCENA DE X                                                                                                    | ULLO ata o '27/0                                                                  | 5/2015' 'FAMILIAR'                           |
| COMPRA / INSCRIO                                                                                                    | CIÓN                                                                              |                                              |
| SETEMBRO ata o '2                                                                                                    | 7/05/2015''FAM                                                                    | ILIAR'                                       |
| COMPRA / INSCRIG                                                                                                    |                                                                                   |                                              |
|                                                                                                    |                                                                                   |                                              |

6) Pinchando no enlace do turno correspondente, accederemos a páxina de confirmación da inscrición:

## Servizo de Extensión Universitaria

Seleccionar idioma 🔻 UniversidadeVigo

| ACTIVIDADES INSTALACIÓNS      | MIÑA CONTA                                                                                                    |                           |
|-------------------------------|----------------------------------------------------------------------------------------------------|---------------------------|
| NOVA INSCRIC                  | ÓN                                                                                                    | Blanca Brea Carro<br>SAÍR |
| Blanca Brea Carro             |                                                                                                    |                           |
| Universida <sub>de</sub> Vigo | Actividade: Campus Camp Vigo<br>Tipo:<br>Tempada : 2014-2015<br>Estado : PENDIENTE INICIO                                                                      |                           |
|                               | Grupo : UNICO<br>Tipo de Inscrición : XUÑO-XULLO-SETEMBRO<br>Tipo De Cota : UNICA                                                                              |                           |
|                               | Data Inicio: 22/06/2015<br>Data Fin: 09/09/2015<br>Tarifa: Campus Camp - Xuño-xullo-setembro - 160,00€ (2014-2015)<br>Desconto:                                |                           |
|                               | Notas:                                                                                                    | -                         |
|                               | Obrigatorio cubrir o cuestionario "Información extra Campus Camp - AUTORIZACIÓN:         Acepto os termos e condicións de venta         Volver       Confirmar | <u>S"</u>                 |

7) Despois de cubrilo cuestionario coa información extra necesaria, confirmaremos a inscrición, accedendo asi, á ficha da propia inscrición.

a) Se o prazo de reserva está aberto, finalizaremos o proceso, esperando a que se abra o prazo de venta automáticamente cando se supere o mínimo de inscritos, e nos chegue un email avisándonos de que xa podemos confirmala reserva que temos feita

b ) Se o prazo de venta esta aberto, teremos que pagar a cota que se xerou pinchado en pagar cota:

| INSCRICIÓN                                                                                           |                                               |                                                      |                       | SAÍR                          |
|----------------------------------------------------------------------------------------------------|-----------------------------------------------|------------------------------------------------------|-----------------------|-------------------------------|
| Campus Camp Vigo                                                                                     |                                               |                                                      |                       |                               |
| Data Alta : 16/05/2016 17:42:44<br>Numero : 16721/2015-2016                                          |                                               |                                                      |                       | Universida <sub>de</sub> Vigo |
| Tempada:2015-2016                                                                                    |                                               |                                                      |                       |                               |
| Campus : VIGO                                                                                        |                                               |                                                      |                       |                               |
| Bloque : Campamentos De Verán<br>Tipo :<br>Actividade : Campus Camp Vigo<br>Gruno : campus camp vigo |                                               |                                                      |                       | Universida <sub>de</sub> Vigo |
| Instalación : Edificio de Deportes<br>Ubicación : Campus Lagoas-Marcoseno                            | de - Vigo                                     |                                                      |                       | Ver Cuotas                    |
| Periodo : 30/06/2016<br>Data Inicio : 30/06/2016<br>Data Fin : 30/06/2016                            |                                               |                                                      |                       |                               |
| Tarifa : Campus Camp - Dia Solto - 6,00<br>Desconto :                                                | €                                             |                                                      |                       |                               |
| Tipo Cota : UNICA<br>Importe Cota : 6,00 €<br>Pago : PENDENTE PAGO                                   |                                               |                                                      |                       |                               |
| Estado: PROCESANDO                                                                                   |                                               |                                                      |                       |                               |
| Cotas Pendentes Da                                                                                   | ta Incio                                      | Data Fin                                             | Importe               |                               |
| Pagar Cota Engadir a Pedido 30,                                                                      | /06/2016                                      | 30/06/2016                                           | 6,00€                 |                               |
| A inscricit a non será valida até qu                                                                 | a un pedido e paga<br><b>e realice o pago</b> | despois tódalas cotas engadid<br>das cotas pendentes | as xuntas             |                               |
| (*) Se non realiza o pago das cotas                                                                  | pendentes en 3                                | 30 minutos, o sistema e                              | liminará a inscrición |                               |

8) Se non queremos facer mais inscricións y xa realizar o pagamento iremos a "<u>Pagar</u> <u>cota</u>"

a) Se eleximos pagar con tarxeta de crédito, accederemos a pasarela de pago, onde teremos que introducir os datos da nosa tarxeta de crédito. Una vez introducidos o pago estará feito e a inscrición será válida.

8.b)Se eleximos pagar en efectivo, teremos que imprimir una folla de pago, que teremos que levar o banco para facer o ingreso do importe correspondente.

O día siguiente hábil, o banco informará a Universidade dos pagos feitos, e a inscrición será válida.

Se queremos seguir facendo mais inscricións, saltaremos este paso e iremos directamente ao paso nº 9.

9) En lugar de pagar cada cota individualmente podemos engadilas a un pedido para poder pagar despois tódalas cotas xuntas dun mesmo menor. Este proceso é moi útil cando realizamos varias inscricións diarias, posto que desta maneira, so teremos que realizar un único pago por neno/a.

| Servizo de Extension Universitaria                                                     | Seleccion            |                   |                      |                  |  |
|----------------------------------------------------------------------------------------|----------------------|-------------------|----------------------|------------------|--|
| ACTIVIDADES INSTALACIÓNS MIÑA CONTA                                                    |                      |                   |                      |                  |  |
| PEDIDOS > DATOS PEDIDO                                                                 |                      | Blanc             | a Brea Carro<br>SAÍR |                  |  |
| Blanca Brea Carro                                                                      |                      |                   |                      |                  |  |
| Data : 11/05/2016 22:42<br>Numero : 7<br>Estado : PENDIENTE                            |                      | Unive             | rsida <sub>de</sub>  | Vigo             |  |
| Base Imponible : 6,00<br>Cota Iva : 0,00<br>Importe : 6,00                             |                      | Eli               | minar Pedido         |                  |  |
| Pagar con tarxeta bancaria Pagar en efectivo                                           |                      |                   |                      |                  |  |
| COTAS PEDIDO                                                                           |                      |                   |                      |                  |  |
| Estado Actividade PENDIENTE INSCRICION 16493/2015-2016 - CAM PUS CAM P OURENSE - UNICO | Inicio<br>13/07/2016 | Fin<br>13/07/2016 | Campus<br>OURENSE    | Importe<br>6,00€ |  |
| Volver Pedidos Volver Actividade                                                       |                      |                   |                      |                  |  |

10) Unha vez engadida a cota ó pedido, se pinchamos en Volver Actividade, regresaremos dunha maneira rápida a ficha da actividade para poder seguir realizando máis inscricións.

11) Unha vez que teñamos feitas tódalas inscricións, procederemos a pagalo pedido.

Podemos acceder ó listado de pedidos dende diferentes seccións:

- 1) Dende o menú principal
- 2) Dende o botón de Histórico

3) Sempre que un pedido estea pendente de pago, mostrarase na ficha do usuario un botón para acceder directamente a dito pedido.

| ACTIVIDADES INSTALACIÓNS MIÑA CONTA                                                      |                     |
|------------------------------------------------------------------------------------------|---------------------|
|                                                                                          |                     |
| DATOS USUARIO DATOS USUARIO SAÍ                                                          | <b>ı Carro</b><br>R |
| Blanca Brea Carro HISTÓRICO PEDIDOS                                                      |                     |
| Universida J. Vigo                                                                       | rico                |
| Nome: Blanca<br>Apelidos Brea Carro<br>DEVOLUCIÓNS                                       | tos Contacto        |
| Seleccionar archivo N DNI:<br>Subir Foto Sexo: EEMENINO INSCRICIÓNS                      | tas Bancarias       |
| Data Nacemento: 22<br>ABONOS                                                             | aves Acceso         |
| Teléfono: 653.21540<br>Email: antonio@afai RESERVAS                                      | lente Pagar         |
| Direction: C/Ortiguie BONOS-ENTRADAS                                                     |                     |
| Titor/Cabeza de far CUESTIONARIOS <u>Volver</u>                                          |                     |
| Resumo: AVISOS CUESTIONARIOS                                                             |                     |
| Entidade Data Alta Actividade ARQUIVOS Data Inicio Data Fin Estado Camp                  | us                  |
| INSCRIPCION 11/05/2016 Campus Camp Ourense - Unico 13/07/2016 13/07/2016 PROCESANDO OURE | NSE <u>Ver</u><br>± |

Podemos págalo pedido da mesma forma que pagamos as cotas individuais:

(1) Con tarxeta bancaria: accederemos a pasarela.

(2) En efectivo, imprimindo una folla de autoliquidación e levándoa ó banco para facer o ingreso do importe correspondente. O día seguinte hábil, o banco informará á Universidade do pagos feitos e a inscrición será válida.

Servizo de Extensión Universitaria

Seleccionar idioma 🔻 UniversidadeVigo

| ACTIVIDADES INSTALACIÓNS MIÑA CONTA                                |                           |            |                     |         |
|--------------------------------------------------------------------|---------------------------|------------|---------------------|---------|
| PEDIDOS > DATOS PEDIDO                                             | Blanca Brea Carro<br>SAÍR |            |                     |         |
| Blanca Brea Carro                                                  |                           |            |                     |         |
| Data : 11/05/2016 22:42<br>Numero : 7<br>Estado : PENDIENTE        |                           | Unive      | rsida <sub>de</sub> | Vigo    |
| Base Imponible : 18,00<br>Cota Iva : 0,00<br>Importe : 18,00       |                           | Eli        | minar Pedido        | 2       |
| Pagar con tarxeta bancaria     Pagar en efectivo                   |                           |            |                     |         |
| COTAS PEDIDO                                                       |                           |            |                     |         |
| Estado Actividade                                                  | Inicio                    | Fin        | Campus              | Importe |
| PENDIENTE INSCRICION 16494/2015-2016 - CAMPUS CAMP OURENSE - UNICO | 05/07/2016                | 05/07/2016 | OURENSE             | 6,00€   |
| PENDIENTE INSCRICION 16493/2015-2016 - CAMPUS CAMP OURENSE - UNICO | 13/07/2016                | 13/07/2016 | OURENSE             | 6,00€   |
| PENDIENTE INSCRICION 16495/2015-2016 - CAMPUS CAMP OURENSE - UNICO | 19/07/2016                | 19/07/2016 | OURENSE             | 6.00€   |

Volver Pedidos Volver Actividade

Descontos en función do número de fillos/as:

10% - 2° NENO/A 15% - 3° NENO/A 20% - 4° NENO/A 25% - 5° NENO/A

Este tipo de descontos so serán aplicados despois de realízalo pago das inscricións, é dicir, ata que se realice o pago da inscrición do primeiro/a fillo/a, non se aplicará o desconto á inscrición do segundo/a fillo/a.

**Polo que os usuarios/as que teñan dereito a estes descontos, terán que realízalo pago das cotas con tarxeta bancaria**. Se queren pagar en efectivo coa folla de autoliquidación, terán que pagar no banco a inscrición do primeiro/a fillo/a e esperar ata que o sistema teña constancia do pago. Unha vez na web apareza a primeira inscrición como pagada, poderá realizala segunda inscrición e aplicarase o desconto correctamente.